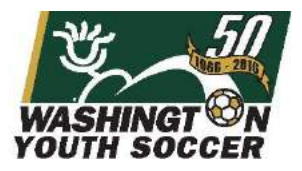

All Washington Youth Soccer volunteers must register online to complete a national background check clearance. If you have participated in Founders Cup, Challenge Cup or Championships in the past 2 years, you probably already have an account. If you remember your username and password, you can continue to the link below to complete this registration process. If you do not know your username or password, please click the "Forgot Password" link and input your Email address and last name to have an email sent to you:

## Password Recovery link:

http://www.wys-bgc.affinitysoccer.com/public/forgotpassword.asp?sessionguid=

If you require additional assistance with your account, you can click "Tech Support Contact" to contact technical support:

Click Here or call 888-213-3999

## **RMA registration link:**

www.wys-bgc.affinitysoccer.com

## Step by Step Registration Guide:

Go to www.wys-refereerma.affinitysoccer.com:

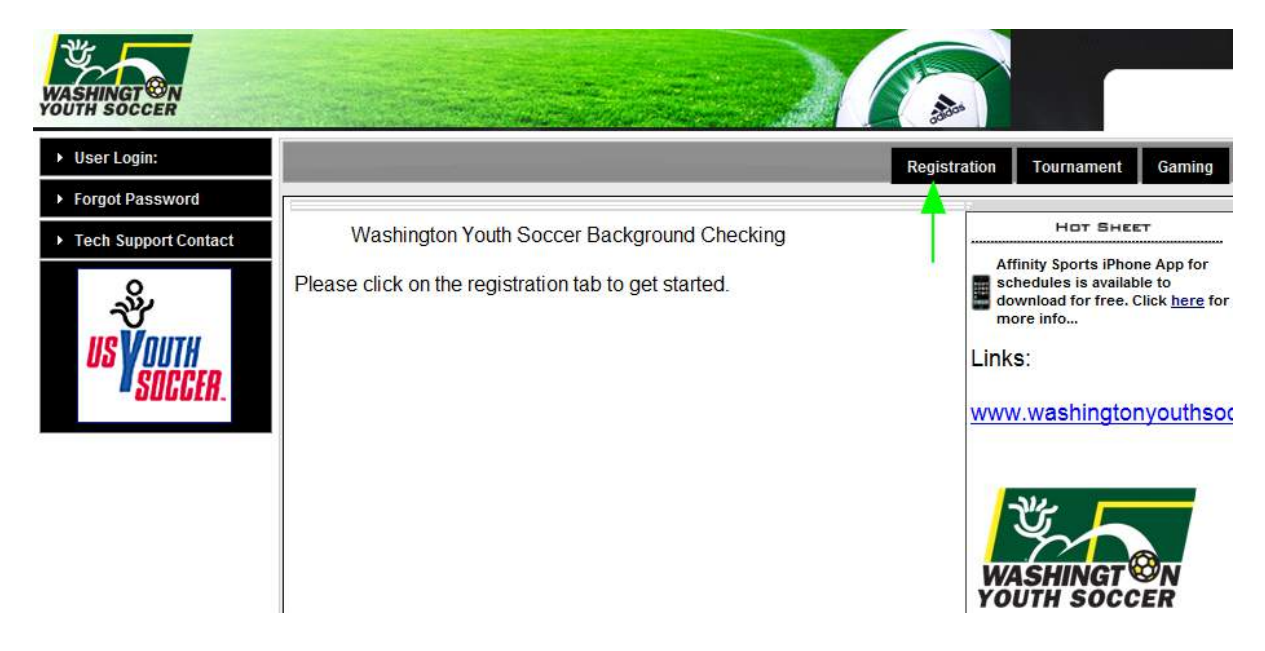

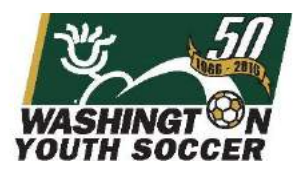

Select the "RMA Registration" checkbox and login to your Affinity account, or create a new account:

| Tip: Hover you                 | r mouse over the 'Help' icons to get useful information!           |
|--------------------------------|--------------------------------------------------------------------|
| elect registration type(s)     | Returning users, please login.                                     |
| Select a season: *             | Remember to select a season & registration type before logging in! |
| 2015 Referee RMA Pool          | Enter Username*                                                    |
| Select registration type(s): * |                                                                    |
| Referee RMA Registration       | Enter Password*                                                    |
| * are required fields          |                                                                    |
|                                | Forgot Username or Password?<br>Login                              |
|                                | Don't have an Account?                                             |
|                                | Create New Account                                                 |

Step 1 will show your account info and any family members listed on your account. Click the continue button:

| ccount Primary Contac                                                                      | t                                                     |                                       |                                                                                                    |                                                                                                    |                                                                             |  |
|--------------------------------------------------------------------------------------------|-------------------------------------------------------|---------------------------------------|----------------------------------------------------------------------------------------------------|----------------------------------------------------------------------------------------------------|-----------------------------------------------------------------------------|--|
| Name: Natalie Test2<br>Address: 34 S Main St<br>Phone: (877) 111-23<br>Email: none@all.cor | 67<br>Seattle, WA 98104-25<br>22(h)<br><mark>1</mark> | 514                                   | Please add a<br>need to be re<br>DOB, Emails<br>registration.<br>click Edit to a<br>added, then<br>Registration | all your missing family mer<br>egistered now or later. All<br>cannot be altered during<br>if parents have different or<br>hange the info. Once all r<br>Click Continue and go to (<br>page. | mbers who<br>added Name,<br>online<br>ontact info,<br>nembers are<br>Create |  |
|                                                                                            |                                                       |                                       |                                                                                                    |                                                                                                    |                                                                             |  |
| dd All Your Family Mer                                                                     | nbers To Be Register                                  | ed                                    |                                                                                                    |                                                                                                    |                                                                             |  |
| dd All Your Family Mer                                                                     | nbers To Be Register<br>If there is no family n       | ed<br>nember to b                     | e added, please                                                                                                 | e click continue.                                                                                                    |                                                                             |  |
| dd All Your Family Mer                                                                     | nbers To Be Register<br>If there is no family n       | ed<br>nember to b<br>Continu          | e added, please<br>ie >>                                                                                        | o click continue.                                                                                                    |                                                                             |  |
| dd All Your Family Mer                                                                     | nbers To Be Register<br>If there is no family n       | red<br>nember to be<br>Continu<br>DOB | e added, please<br>je >><br>Gender                                                                              | click continue.                                                                                                    | Edit                                                                        |  |

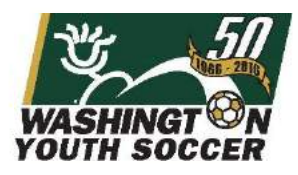

Click the Register as Coach/Admin button next to your name:

| Register Only Men                                      | nbers Who Participate                       | This Season ( Fal | II 2015-2016)      |                                                    |
|--------------------------------------------------------|---------------------------------------------|-------------------|--------------------|----------------------------------------------------|
| Name                                                   | ID Num                                      | DOB               | Relationship       | Registration                                       |
| Kristen Phillips                                       | 69394-130547                                | 11/30/1989        | No Relationship    | Register as Coach/Admin                            |
| if you would like to<br>nembers please clic<br><< Back | add additional family<br>k the back button. |                   | Please<br>family r | register at least one<br>nember above to Continue. |

|--|--|--|--|--|--|--|

Select the Background Check play level option from the play level drop down and complete the required fields requested including Drivers License information:

|                                                                                                    |                                                            |                                                      | Birt              | hdate*            |         |
|----------------------------------------------------------------------------------------------------|------------------------------------------------------------|------------------------------------------------------|-------------------|-------------------|---------|
| Female                                                                                                    | <b>~</b>                                                   | January                                              | <b>~</b>          | 01 🗡              | 1929    |
|                                                                                                    | Ad                                                         | dress Informa                                        | ation             |                   |         |
| Address Line                                                                                                 | e1*                                                        |                                                      |                   |                   |         |
| 34 S Mair                                                                                                    | n St                                                       |                                                      |                   |                   |         |
| Address Line                                                                                                 | e2                                                         |                                                      |                   |                   |         |
|                                                                                                    |                                                            |                                                      |                   |                   |         |
| City*                                                                                                    |                                                            | State/Drou                                           |                   | Zip/Posta         | I Code* |
| Seattle                                                                                                    |                                                            | WA                                                   |                   | 98104-            | 2514    |
| Home Phone                                                                                                   | e**                                                        | Cell Ph                                              | one**             |                   |         |
| 87711123                                                                                                    | 322                                                        |                                                      |                   |                   |         |
|                                                                                                    |                                                            |                                                      |                   |                   |         |
| Work Phone                                                                                                   | **                                                         | Fax                                                  |                   |                   |         |
| Work Phone                                                                                                   | **                                                         | Fax                                                  |                   |                   |         |
| Work Phone                                                                                                   | **<br>SS <sup>*</sup>                                      | Fax                                                  |                   |                   |         |
| Work Phone<br>Email Addres<br>none@all                                                                       | **<br>\$\$*<br>.com                                        | Fax                                                  |                   |                   |         |
| Work Phone<br>Email Addres                                                                                   | **<br>ss*<br>.com                                          | Fax<br>D Informatio                                  | n                 |                   |         |
| Work Phone<br>Email Addres<br>none@all                                                                       | **<br>.com<br>I<br>ers License I                           | Fax D Informatio                                     | n<br>State*       |                   |         |
| Work Phone<br>Email Addree<br>none@all<br>ID Type<br>Drive<br>23                                             | ss*<br>.com<br>I<br>ers License I<br>33                    | Fax D Informatio Number* S                           | n<br>State*       |                   |         |
| Work Phone<br>Email Addree<br>none@all<br>ID Type<br>Drive<br>23                                             | ss*<br>.com<br>I<br>ers License I<br>13<br>Month (mn       | Fax D Informatio Number*                             | n<br>State*<br>WA | Year (yyy         | y)*     |
| Work Phone<br>Email Addree<br>none@all<br>ID Type<br>Drive<br>23<br>ID<br>Expiration<br>Date                 | ss*<br>.com<br>I<br>ers License I<br>33<br>Month (mn<br>08 | Fax D Informatio Number*                             | n<br>State*<br>WA | Year (yyy<br>1990 | у)*     |
| Work Phone<br>Email Addres<br>none@all<br>ID Type<br>Driv<br>Driv<br>23<br>Expiration<br>Date<br>Referee Gra | ** ss* .com I rrs License I 3 Month (mn 08 Referee / de*   | Fax D Informatio Number* Day (dd)* 16 Additional Inf | n<br>State*<br>WA | Year (yyy<br>1990 | у)*     |

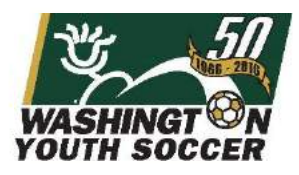

# Click the continue button on the next page:

| Register Only Mem    | bers Who Play T          | This Season ( I | Fall 2013-2014 )        |                 |                         |
|----------------------|--------------------------|-----------------|-------------------------|-----------------|-------------------------|
| Name                 | ID                       | Num             | DOB                     | Relationship    | Registration            |
| Father Testparent    | 44                       | 707-016000      | 01/01/1933              | Father          | Registering Now         |
| Mother Testparent    | 61                       | 676-912007      | 04/16/1956              | Father          | Register as Coach/Admin |
| PlayerA Testparen    | t 48                     | 557-666203      | 01/01/2000              | Player          |                         |
| If you would like to | add additional f         | family membe    | ers please click the ba | < Bacl          | k                       |
|                      |                          |                 |                         |                 |                         |
| List Of Registration | is Just Created          |                 |                         |                 |                         |
| List Of Registration | ns Just Created<br>IDNum | DOB             | PlayLevel               | AgeGroup RegTyp | pe Remove               |

Read and Accept the Electronic Legal Agreements:

| vccept ELA      |                                                                                                    |                                                                                             |  |  |  |  |
|-----------------|----------------------------------------------------------------------------------------------------|---------------------------------------------------------------------------------------------|--|--|--|--|
|                 | 1 of 7                                                                                                    |                                                                                             |  |  |  |  |
|                 | 1 of 3 - Admontzation for National Background Check                                                                                                    | 3                                                                                           |  |  |  |  |
|                 |                                                                                                    | ï                                                                                           |  |  |  |  |
|                 | <ul> <li>wasnington state round scoper exectation may deny a dearance to any period and has been convicted of a reony, clime of<br/>violence or a clime against a person.</li> </ul>                                                                                                    |                                                                                             |  |  |  |  |
|                 | b. In applying to Washington State Youth Soccer Association (WSYSA), the Information I have fumilished on this form is subject to<br>verification which will include a criminal history check.                                                                                                    | 1                                                                                           |  |  |  |  |
|                 | c. This is a recounting verification process and by submitting this application that I the applicant and perert/guardiani authorize Washington State Youth Source Association (WD/SA) to continue the verification process umit I the applicant and perent/guardian) revolve this authorization that function in writing                                                                                                    |                                                                                             |  |  |  |  |
| D<br>I Accept   | d. By signing the application, I the applicant and perent/guardiar) assume the resconsibility of notifying Washington State Youth<br>Second Association (MSVSA) of any channes to the information contained within this exclosion.                                                                                                    |                                                                                             |  |  |  |  |
|                 | 2 of 3 Concussion Information Sheet                                                                                                    | +*)                                                                                         |  |  |  |  |
|                 | Concussion Information Sheet                                                                                                    | 1                                                                                           |  |  |  |  |
|                 |                                                                                                    |                                                                                             |  |  |  |  |
|                 | A concussion is a brain injury and all brain injuries are serious. They are caused by a bump.                                                                                                    |                                                                                             |  |  |  |  |
|                 | blow, or jolt to the head, or by a blow to another part of the body with the force transmitted to                                                                                                    |                                                                                             |  |  |  |  |
|                 | the head. They can range from mild to severe and can disrupt the way the brain normally                                                                                                    |                                                                                             |  |  |  |  |
|                 | works. Even though most concussions are mild all concussions are potentially serious and                                                                                                    |                                                                                             |  |  |  |  |
|                 | works i ven unign nost concussions are mind an concussions are potentiarly serious and                                                                                                    |                                                                                             |  |  |  |  |
|                 | may result and many ended to be a set of the set of the |                                                                                             |  |  |  |  |
| iii<br>L Arrent | works i bet in complications including prolonged brain damage and death if not<br>recognized and managed property. In other words, even a "ding" or a bump on the head can<br>be serious. Volucing the a computison and most sprate comparison occurs mithout loss of                                                                                                    | 100                                                                                         |  |  |  |  |
| iii<br>I Accept | may result in complications including prolonged brain damage and death if not<br>recognized and managed properly. In other words, even a "ding" or a bump on the head can<br>be serious. You can't see a concussion and most sports concussions occur without loss of                                                                                                    | 1.00                                                                                        |  |  |  |  |
| i Accept        | may result in complications including prolonged brain damage and death if not<br>recognized and managed properly. In other words, even a "diag" or a bump on the head can<br>be serious. You can't see a concussion and most sports concussions occur without loss of<br>3 of 3 Sudden Cardiac Arrest Awareness Form                                                                                                    | 1000                                                                                        |  |  |  |  |
| i Accept        | may result in complications including prolonged brain damage and death if not<br>recognized and managed properly. In other words, even a "ding" or a bump on the head can<br>be serious. You can't see a concussion and most sports concussions occur without loss of<br>3 of 3 Sudden Cardiac Arrest Awarenees Form<br>Saiden Cardiac Arrest Awarenees Form                                                                                                    | 100                                                                                         |  |  |  |  |
| iii<br>I Accept | may result in complications including prolonged brain damage and death if not<br>recognized and managed property. In other words, even a "ding" or a bump on the head can<br>be serious. You can't see a concussion and most sports concussions occur without loss of<br>3 of 3 Sudden Cardiac Arrest Awareness Form<br>Sudden Cardiac Arrest Awareness Form                                                                                                    |                                                                                             |  |  |  |  |
| ii Accept       | Work a succer and a constraint of the succer of a succer of a succer of a succer of the succer of the succer       | 2<br>2<br>2<br>2<br>2<br>2<br>2<br>2<br>2<br>2<br>2<br>2<br>2<br>2<br>2<br>2<br>2<br>2<br>2 |  |  |  |  |
| iii<br>1 Accept | may result in complications including prolonged burning and death if not     may result in complications including prolonged burning data and death if not     recognized and managed property. In other words, even a "dung" or a bump on the head can     be serious. You can't see a concussion and most sports concussions occur without loss of     3 of 3 Sudden Cardiac Arrest Awareness Form     Sudden Cardiac Arrest Awareness Form     Wat is saden cards ament? Sudden Cardiac Arrest (SCA) is the sudden orsel of an abnormal and lethic heat rhythm, outsing the     heat to too being and the individual to colorese SCA is the leading cause of beach in the U.S. afflicting over 300.000 individuals per     yee.                                                                                                    | 1                                                                                           |  |  |  |  |
| I Accept        | may result in complications including prolonged brain damage and death if not<br>recognized and managed property. In other words, even a "ding" or a bump on the head can<br>be serious. You can't see a concussion and most sports concussions occur without loss of<br>3 of 3 Sudden Cardiac Arrest Awareness Form<br>Sudden Cardiac Arrest Awareness Form<br>Wat is a scient oradiae americated Form (ICCA) is the sudden oraci of an abnormal and letted head hydra, causing the<br>heat to stop being and the individual to colleges SCA is the leading cause of death in the U.S. efficiency over 300,000 individuals per<br>year.<br>SCA is also the leading oscies of sudden death in young athletes during sports                                                                                                    |                                                                                             |  |  |  |  |
| i Accept        | may result in complications including prolonged brain damage and death if not     recognized and managed property. In other words, even a "ding" or a bump on the head can     be serious. You can't see a concussion and most sports concussions occur without loss of     3 of 3 Sudden Cardiac Arrest Awareness Form     Sudden Cardiac arrest? Sudden Cardiac Arrest (SCA) is the sudden orset of an atomical and leftial heat rightm, outsing the     rest to sto bears? Sudden Cardiac Arrest (SCA) is the sudden orset of an atomical and leftial heat rightm, outsing the     rest to sto bears? Sudden Cardiac Arrest (SCA) is the sudden orset of an atomical and leftial heat rightm, outsing the     rest.     SCA is also the leading eause of sudden death in young athletes during sports     What is sudden cardiac arrest? SCA in young athletes during sports                                                                                                    |                                                                                             |  |  |  |  |
| i Accept        | may result in complications including prolonged brain damage and death if not     recognized and managed property. In other words, even a "dung" or a bump on the head can     be serious. You can't see a concussion and most sports concussions occur without loss of     3 of 3 Sudden Cardiac Arrest Awareness Form     Budden Cardiac Arrest Awareness Form     Sudden cardiae marks Gudden Cardiac Arrest (SCA) a the sudden orset of an abnormal and lettin heat highthr, outsing the     heart to too beting and the robudat to colores SCA a the leading cause of death in the U.S. afficing over 300.000 individual per     yee.     SCA is also the leading cause of sudden cardia orset of an abnormal and letting exercise of they are sudden orset 30.000 individual to colores SCA a the leading cause of death in the U.S. afficing over 300.000 individual per     yee.     SCA is also the leading cause of sudden cardia orset for a structure or electical disorder of the heart. Many of     these compones or individual provide and non-more or pring data. SCA is more than a first data or data in any of     these contexpones or individual provide and non-more or pring data. SCA is more than a data or data or any of     these contexpones or individual provide and non-more or an addrescent or syne gata. SCA is more than a data or data or any of     these contexpones or individual provide and non-more or an addrescent or syne gata.                                                                                                    |                                                                                             |  |  |  |  |
| i Accept        | may result in complications including prolonged brain damage and death if not     may result in complications including prolonged brain damage and death if not     recognized and managed property. In other words, even a "ding" or a bump on the head can     be serious. You can't see a concussion and most sports concussions occur without loss of     3 of 3 Sudden Cardiac Arrest Awareness Form     Sudden Cardiac Arrest Awareness Form     Sudden Cardiac Arrest Awareness Form     Sudden Cardiac Arrest Awareness Form     Sudden Cardiac Arrest Awareness Form     Sudden Cardiac and the individual to collapse. SCA is the leading oxize of death in the U.S. efficiting over 300.000 individuals per     year.     SCA is also the leading oxize of sudden death in young sitelets during sports     What is sudden a ment SCA in young sitelets during sports     What is sudden a ment SCA in young sitelets during sports     What is sudden a ment SCA in young sitelets is usedly caused by a structural or elexible display of the heart. Many of     these controls are investrate (grave) and an or how prove built. SCA more item displays and the individual to collapse is an advector in young sitelets are individual. In the during sports                                                                                                    |                                                                                             |  |  |  |  |
| I Accept        | may result in complications including prolonged brain damage and death if not     recognized and managed property. In other words, even a "ding" or a bump on the head can     be serious. You can't see a concussion and most sports concussions occur without loss of     3 of 3 Sudden Cardiac Arrest Awareness Form     Budden Cardiac Arrest Awareness Form     Sudden Cardiac Arrest Awareness Form     Sudden Cardia to collapse SCA is the leading cause of cechin in the U.S. afficing over 300,000 individues per     yee.     SCA to also the leading cause of sudden death in young athletes during sports     What causes sudden cardiac arrest? SCA in young athletes is usually caused by a student or electical deather of the heart. Many of     trace contains are interact (garatic) and can dowlog as an addecard or young add. SCA to the tax for a more tax form after part (about the dowlog     but for base counts from after part (about the dowlog     but for base counts from after part (about the dowlog     but for base counts from after provide tax formation and the part (about the dowlog)     but the downown are interact tool and the child base of the base formation and the child base of the base of the ba      |                                                                                             |  |  |  |  |
| I Accept        | may result in complications including prolonged brain damage and death if not     measurements terrors may     may result in complications including prolonged brain damage and death if not     recognized and managed property. In other words, even a "ding" or a bump on the head can     be serious. You can't see a concussion and most sports concussions occur without loss of     3 of 3 Sudden Cardiac Arrest Awarness Form     Sudden Cardiac Arrest Awarness Form     Sudden cardiae meet Sudden Cerdea Arrest (SCA) is the sudden orset of an abnormal and lethin heat rhythm, outsing the     heart to too being and the roloidad to colores SCA is the leading case of death in the U.S. afficting over 300.000 individuals per     yee.     SCA is also the leading cause of sudden death in young athletes during sports     What could a orset (SCA) is young athletes is usedly caused by a structure or electical disorder of the heart. May of     these controls or invitrue (grants) and on sowing as an advector in young athletes during sports     What couldes using a single for Arrest Awarness and about the origing attribute of the structure or electical disorder of the heart. May of     yee in moreover (sortal) isotrates bit, or hockey puch or by chest cortex from another player loader "common cortex".                                                                                                    |                                                                                             |  |  |  |  |
| I Accept        | may result in complications including prolonged burning and generative terrors may provide the terror may recommend to the terror may recommend to the terror may recom                                |                                                                                             |  |  |  |  |
| I Accept        | may result in complications including prolonged formin damage and death if not     recognized and managed property. In other words, even a "ding" or a bump on the head can     be serious. You can't see a concussion and most sports concussions occur without loss of     3 of 3 Sudden Cardiac Arrest Awarenees Form     Sudden Cardiac Arrest Awarenees Form     Sudden Cardiac Arrest Awarenees     Sudden Cardiac Arrest Awarenees     Suden Cardiac Arrest Awarenees     Suden Cardiac Arre      |                                                                                             |  |  |  |  |
| I Accept        | may result in complications including prolonged brain damage and death if not     mercegnized and managed property. In other words, even a "ding" or a bump on the head can     be serious. You can't see a concussion and most sports concussions occur without loss of     3 of 3 Sudden Cardiac Arrest Awareness Form     Warl is sudden cardiac arrest Awareness Form     What is sudden cardiac arrest? Sudden Cardiac Arrest (SCA) is the sudden orset of an abnormal and letter highthr, outsing the     near to show that the robust to obligate SCA is the sudden orset of an abnormal and letter highthr, outsing the     near to show being and the robust to obligate SCA is the sudden orset of an abnormal and letter highthr, outsing the     near to show being and the robust to obligate SCA is the sudden orset of an abnormal and letter highthr, outsing the     near to show being and the robust to obligate SCA is the sudden orset of an abnormal and letter highthr, outsing the     near to show being and the robust to obligate SCA is the sudden orset of an abnormal and letter highthr, outsing the     near to show being and the robust to obligate SCA is the standing observed by abnormal and letter highthry during subset     sort also the leading outside orset (SCA) is the sudden orset of an abnormal and letter highthry during used the object     by a firm processing context man above the subset of the standing during during the standing during during during used the object     by a firm processing to above the site and the condition of process them one black during during used to be the chain     by a firm processing to above the site and the standing during during used the object of the later.     firm processing to above the site and the standing during during used the object of the later of the     very firm processing to above the site above the standing during during the standing during during during during during during during during during during during during during during during during during during during during during      |                                                                                             |  |  |  |  |

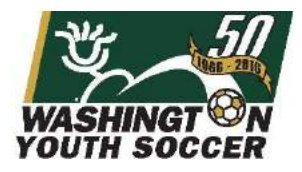

### Once you have agreed to the Electronic Legal Agreements, your application is complete.

|                                          | ns                                                          |                                                                    |                                                   | 0                   |
|------------------------------------------|-------------------------------------------------------------|--------------------------------------------------------------------|---------------------------------------------------|---------------------|
| Your submission ha<br>Login to My Accoun | s been completed.<br>t to check the status of yo            | our background chec                                                | :k.                                               |                     |
|                                          |                                                             |                                                                    | [                                                 | Traducir en Español |
| I. Add Family Member >>                  | 2. Create Registration >>                                   | 3. Accept ELA >>                                                   | 4. Make Payment >>                                | 5. Print Form >>    |
| Print Form                               |                                                             |                                                                    |                                                   |                     |
|                                          |                                                             |                                                                    |                                                   |                     |
|                                          | Congratulatio                                               | ons, registration is no                                            | ow complete!                                      |                     |
|                                          | Congratulatio<br>Use the buttons below                      | ons, registration is no<br>to save and print docum                 | ow complete!<br>nents for your records.           |                     |
|                                          | Congratulation<br>Use the buttons below<br>Print Receipts & | ons, registration is no<br>to save and print docum<br>& Forms Prin | ow complete!<br>eents for your records.<br>nt ELA |                     |
|                                          | Congratulation<br>Use the buttons below<br>Print Receipts & | ons, registration is no<br>to save and print docum<br>& Forms Pri  | ow complete!<br>nents for your records.<br>nt ELA |                     |

#### To review your RMA status:

Login to "My Account" you will see your information and the status of your RMA

Risk Status / Expire Date will show your RMA status and the date that this expires. Your RMA will also include an RMA# associated with your profile:

| My Account                                                                                                    |                    |                      | Notices                   | Instruction      | ns                                                                |                                                     |              |
|----------------------------------------------------------------------------------------------------|--------------------|----------------------|---------------------------|------------------|-------------------------------------------------------------------|-----------------------------------------------------|--------------|
| My Info                                                                                                    |                    |                      |                           |                  | 1                                                                 | Create Regist                                       | ration       |
| Sample Sample<br>123 Street<br>City, WA 12345<br>W: (555) 555-5555<br>H: (555) 555-5555<br>C: (555) 555-5555<br>Edit<br>Add More Family Mer | mbers              | Set up SMS Messaging |                           |                  |                                                                   | RMA Stat<br>and RMA<br>Number<br><sup>Current</sup> | US<br>A<br>- |
| Registration Applic                                                                                                    | ations             |                      |                           |                  |                                                                   |                                                     |              |
| Name<br>A Sample Sample                                                                                                    | Club<br>Demo Club  |                      | ApplicationStatus<br>N/A  | Playlevel<br>N/A | Risk Status/ExpireDate<br>Approved 7/15/2014<br>RMA#:44707-016000 | ApplicationDate<br>7/22/2013                        | Forms        |
| Name<br>A Sample Sample                                                                                                    | Club<br>Background | Checking             | Application Status<br>N/A | Playlevel<br>N/A | RiskStatus/ExpireDate<br>Approved 7/15/2014<br>RMA#:44707-016000  | ApplicationDate<br>7/9/2013                         | Forms        |

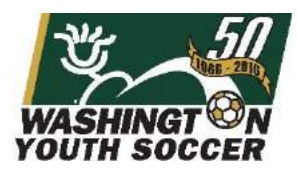

If you have additional questions about this process or need help with your account, please contact Affinity Sports or Washington Youth Soccer:

## **Affinity Sports**

support@affinitysoccer.com

Toll Free: 888-213-3999

Submit a Help Ticket by clicking on <u>Tech Support Contact</u> in the left hand navigation

## Washington Youth Soccer

Anya Rybnikova- RMA Support

anyar@WashingtonYouthSoccer.org

253.944.1618